## 广东省固体废物管理信息平台

危险废物产生台账

操作指南

广东省固体废物和化学品环境中心 技术支持:广州市广软科技有限公司 版本: V\_2019.01.01

## 1 操作说明

 在系统菜单点击【危险废物产生台账】菜单,进入该界面后点击【添加】按 钮,后弹出危险废物产生台账填写表单,灰色输入框为默认加载不需要进行 修改,选择年份和月份后,点击【保存】即可。

| () 广东省国   | 固体废物管       | <b>査理信</b> 息                                  | 見平台      |            |              |        |                                  |            | 业务办理咨询方       | D                   | 您好,省平台管理 | 1员测试产点      | <u> 新小小</u> client - |      |
|-----------|-------------|-----------------------------------------------|----------|------------|--------------|--------|----------------------------------|------------|---------------|---------------------|----------|-------------|----------------------|------|
| ☰ 菜单导航    |             | <b>4</b> 系                                    | 统首页 (企业) | 回危险废料      | 防产生台账 🛚      |        |                                  |            |               |                     |          | ₩           | 关闭操作▼                | ☞ 退出 |
| 系统首页(企业)  |             | 台帐年份:                                         |          |            | 台帐月份:        |        | ٩                                | 搜索         | + 添加 🛛 😡      | 说明                  |          |             |                      |      |
| ◀ 通知管理    | <           | 危险废物                                          | 管理台帐     |            |              |        |                                  | <b>→</b>   |               |                     |          |             |                      | ٥    |
| 躁 企业信息管理  | <           |                                               | 年份       | 月份         | 上月底贮存量       | 当月产生量  | 展↓7产生量 🗎                         | 当月自行利用如    | 』 累计当月自行科     | 委外利用处置量             | 累计委外利用处  | 月底贮存量       | 操作                   |      |
| ◆ 危险废物管理  | ~           |                                               |          |            |              |        |                                  |            |               |                     |          |             |                      |      |
| ☞ 危废产生信息管 | 些理          |                                               |          |            |              |        |                                  |            |               |                     |          |             |                      |      |
| □ 危险废物产生; | 台账          |                                               |          |            |              |        |                                  |            |               |                     |          |             |                      |      |
| 罰 危险废物申报  | 登记          |                                               |          |            |              |        |                                  |            |               |                     |          |             |                      |      |
| ● 危险废物管理; | 十划          |                                               |          |            |              |        |                                  |            |               |                     |          |             |                      |      |
| 至 一般工业固度印 | 申报管理〈       |                                               |          |            |              |        |                                  |            |               |                     |          |             |                      |      |
|           |             |                                               |          |            |              |        |                                  |            |               |                     |          |             |                      |      |
|           |             |                                               |          |            |              |        | 首位其本体                            | ≐自         |               |                     |          |             |                      |      |
| 0.0       | 单位之称:       | <u>د د د د د د د د د د د د د د د د د د د </u> |          | 计文库公司。     | liont        |        | +1 <u>u</u> - <del>4</del> -4-11 | цис»<br>44 | 960切均4542723。 | ~~~~~               | ~~ ~     |             |                      |      |
|           | 半1111111111 | E+1                                           | 미밀理反께    | GW-1&1EVEC | lient        |        |                                  | ~~~~~      |               |                     |          |             |                      |      |
| É         | 钟书书 *:      | 2018                                          |          |            |              |        |                                  |            | 台帐月份*:        | 01                  |          |             |                      |      |
|           | 备注:         | 最多。                                           | 200个字!   |            |              |        |                                  |            |               |                     |          |             |                      |      |
|           |             |                                               |          |            |              |        |                                  |            |               |                     |          |             |                      |      |
|           | 注意事项:       | 1. 填写                                         | 时请仔细核    | 对年份及月份     | 1,年份确认       | 后将不能修改 | ,保存后系统的                          | 自动从【危      | 废产生信息管理       | 里】中获取该 <del>4</del> | 年份的危废种类  | 言息!         |                      |      |
|           |             |                                               |          |            |              | 危障     | 检废物产生偏                           | 恴息列表       |               |                     |          |             |                      |      |
| 危险废物类型:   |             |                                               |          | 危险废物名称     | :            |        | C                                | と捜索        | + 复制选         | 中种类                 | 山载全部种    | 类   1       | 校验是否境                | 泻完盐  |
| g         | 题物类别        | 类别名称                                          | 际 废物代    | 代码 废物词     | <b>羊細名称</b>  | 上月底贮存量 | 本月产生                             | 量 累i       | 计产生量 自        | 行利用处置量              | 累计自行利用   | <b>刘 委托</b> | 外单位利用                | 累计到  |
|           |             |                                               |          |            |              |        |                                  |            |               |                     |          |             |                      |      |
|           |             |                                               |          |            | $\mathbf{X}$ |        |                                  |            |               |                     |          |             |                      |      |
|           |             |                                               |          |            |              |        |                                  |            |               |                     |          |             |                      |      |
|           |             |                                               |          |            |              | 肖保存    | <b>S</b> 1                       | 取消         |               |                     |          |             |                      |      |

点击【加载全部种类】,将根据您填写的台账年份从【危险废物申报管理】
 →【危废产生信息管理】中加载对应年份登记过的废物信息。

| ,                                                                                                  | 注意事项: 1. 填                                                                                                    | 与时请仔细核对结                                                                                                    | F份 <b>及月份,年份确</b> 认                                                                                                    | 人后将不能修改,(                                                                                                    | 保存后系统自动从                                                                                                    | 【危废产生信息管                                                                                                    | 理】中获取该年份                                                                                                    | 的危废种类信息                                                                                                    | !                       |                                                                                                    |  |  |  |
|----------------------------------------------------------------------------------------------------|----------------------------------------------------------------------------------------------------|----------------------------------------------------------------------------------------------------|----------------------------------------------------------------------------------------------------|----------------------------------------------------------------------------------------------------|----------------------------------------------------------------------------------------------------|----------------------------------------------------------------------------------------------------|----------------------------------------------------------------------------------------------------|----------------------------------------------------------------------------------------------------|-------------------------|----------------------------------------------------------------------------------------------------|--|--|--|
|                                                                                                    | 危险废物产生信息列表                                                                                                    |                                                                                                    |                                                                                                    |                                                                                                    |                                                                                                    |                                                                                                    |                                                                                                    |                                                                                                    |                         |                                                                                                    |  |  |  |
| 勿类型:                                                                                               |                                                                                                    | 危险                                                                                                    | @废物名称:                                                                                                    |                                                                                                    | Q 搜索                                                                                                    | <b>大学 法</b>                                                                                                    | 选中种类 💄                                                                                                    | 加载全部种类                                                                                                    | 校验是否填                   | 写完整                                                                                                 |  |  |  |
| 废物代码                                                                                               | 码 废物详细名称                                                                                                    | ぶ 上月底贮存                                                                                                    | 量 本月产生量                                                                                                    | 累计产生量                                                                                                    | 自行利用处置量                                                                                                    | 累计自行利用处                                                                                                    | 委托外单位利用                                                                                                    | 累计委托外单位                                                                                                    | 本月底贮存量                  | 操作                                                                                                  |  |  |  |
| 272-001                                                                                            | -02 废物详细名称                                                                                                    | A                                                                                                    |                                                                                                    |                                                                                                    |                                                                                                    |                                                                                                    |                                                                                                    |                                                                                                    |                         | [修改] [删除]                                                                                           |  |  |  |
| 272-004                                                                                            | 1-02 废物详细名称                                                                                                    | D 1个                                                                                                    | 2个                                                                                                    | 2个                                                                                                    | 1个                                                                                                    | 1个                                                                                                    | 1个                                                                                                    | 1个                                                                                                    | 1个                      | [修改] [删除]                                                                                           |  |  |  |
| 336-068                                                                                            | 8-17 废物详细名称                                                                                                    | ۲F                                                                                                    |                                                                                                    |                                                                                                    |                                                                                                    |                                                                                                    |                                                                                                    |                                                                                                    |                         | [修改] [删除]                                                                                           |  |  |  |
| 321-103                                                                                            | 3-29 废物详细名称                                                                                                    | C                                                                                                    |                                                                                                    |                                                                                                    |                                                                                                    |                                                                                                    |                                                                                                    |                                                                                                    |                         | [修改] [删除]                                                                                           |  |  |  |
| 900-041                                                                                            | -49 废物详细名称                                                                                                    | ъ                                                                                                    |                                                                                                    |                                                                                                    |                                                                                                    |                                                                                                    |                                                                                                    |                                                                                                    |                         | [修改] [删除]                                                                                           |  |  |  |
|                                                                                                    |                                                                                                    |                                                                                                    |                                                                                                    |                                                                                                    |                                                                                                    |                                                                                                    |                                                                                                    |                                                                                                    |                         |                                                                                                    |  |  |  |
|                                                                                                    |                                                                                                    |                                                                                                    |                                                                                                    | ₩ ₩                                                                                                    | 1 共1页                                                                                                    | ₩ ₩                                                                                                    |                                                                                                    |                                                                                                    |                         | 1-5 共5条                                                                                             |  |  |  |
|                                                                                                    |                                                                                                    |                                                                                                    |                                                                                                    | 装                                                                                                    | 数据统计分析                                                                                                    |                                                                                                    |                                                                                                    |                                                                                                    |                         |                                                                                                    |  |  |  |
|                                                                                                    |                                                                                                    |                                                                                                    |                                                                                                    |                                                                                                    |                                                                                                    | D FROM                                                                                                    |                                                                                                    |                                                                                                    |                         |                                                                                                    |  |  |  |
|                                                                                                    |                                                                                                    |                                                                                                    |                                                                                                    |                                                                                                    |                                                                                                    | り取用                                                                                                    |                                                                                                    |                                                                                                    |                         |                                                                                                    |  |  |  |
| ر<br>۱                                                                                             | 广东省固体废物                                                                                                    | 💮 广东省固体废物管理信息平台                                                                                                    |                                                                                                    |                                                                                                    |                                                                                                    |                                                                                                    |                                                                                                    |                                                                                                    |                         |                                                                                                    |  |  |  |
| ≡ 莱!                                                                                               |                                                                                                    |                                                                                                    |                                                                                                    |                                                                                                    |                                                                                                    |                                                                                                    |                                                                                                    |                                                                                                    |                         |                                                                                                    |  |  |  |
|                                                                                                    | 单导航                                                                                                    |                                                                                                    | ī (企业) 💷 危险废                                                                                                    | 物产生台账 🛛 💽                                                                                                    | 危废产生信息管理 😵                                                                                                    | 危险废物管理;                                                                                                    | 12597122107115<br>1划 ©                                                                                                    | 2008f, 4                                                                                                    | 皆平台管理员测试产               | <u>废企业</u> client→<br>关闭操作→ IP 退出                                                                   |  |  |  |
| 系统首                                                                                                | 单导航<br>(企业)                                                                                                    | 代         系統首页           年份:         2018                                                                                                    | ā (企业) 國危险废<br>危険                                                                                                    | 物产生台账 ②                                                                                                    | 危废产生信息管理 😒                                                                                                    | <ul> <li>危险废物管理;</li> <li>危险废物详细名称:</li> </ul>                                                                                                    |                                                                                                    | Q 搜索                                                                                                    | ≸平台管理员测试产<br>▶<br>+ 添加  | <b>成企业client -</b><br>关闭操作 - ● 退出<br><b>坐 批星添加</b>                                                  |  |  |  |
| 系统首                                                                                                | 单导航<br>镇页 (企业)<br>印管理 《                                                                                                    | 系统首引           年份:         2018           成物产生信息                                                                                                    | ā (企业) 四危险废<br>危険                                                                                                    | 物产生台账 ② 🕝 🕻<br>金 <b>废物类型:</b>                                                                                                    | 危废产生信息管理 오                                                                                                    | ● 危险废物管理; 危险废物详细名称:                                                                                                    | 12797年4月10135<br>1210日                                                                                                    | Q 搜索                                                                                                    | \$平台管理员满鼠产<br>▶<br>+ 添加 | <u>政企业</u> client -<br>关闭操作 - ● 退出<br><u>▲ 批量添加</u>                                                 |  |  |  |
| 系统首                                                                                                | <b>单导航</b><br>前页 (企业)<br>印管理 〈                                                                                                    | ・         系統首页           年份:         2018           成物产生信息         4                                                                                                    | ā (企业) 國危险废<br>危険<br>時份 危险废料                                                                                                    | 物产生台账 © 273<br>全废物类型:<br>物类别 危险废物                                                                                                    | 危废产生信息管理 S<br>打<br>类型名称 危险成                                                                                                    | <ul> <li>危险废物管理;</li> <li>危险废物详细名称:</li> <li>物代码 危险成</li> </ul>                                                                                                    | 125974日2107117<br>1210<br>1210<br>1210<br>1210<br>1210<br>1210<br>12                                                                                                    | <ul> <li>2007, 1</li> <li>2007, 1</li></ul> | 中台曾理员测试产                | 成企业client -<br>关闭操作 → 0+ 退出<br>注 批量添加<br>了<br>操作                                                    |  |  |  |
| 系统首 🛋 通知                                                                                           | <b>単导航</b><br>(企业) の管理 く した信息管理 く                                                                                                    | 系統首页           年份:         2018           虚物产生信息         4           1         20                                                                                                    | ā (企业) 電危檢察<br>危険<br>500 危険成務<br>1018 HW                                                                                                    | 物产生台账 0     (21)       金康物类型:     (21)       物类别     (22)       の炎别     (25)       02     医药                                                                                                    | 危房产生信息管理 ●<br>1<br>次型名称 危险成<br>272-1                                                                                                    | <ul> <li>危险废物管理;</li> <li>危险废物详细名称;</li> <li>物代码</li> <li>危险成</li> <li>成物</li> </ul>                                                                                                    | 125974世紀(M7)137<br>計測      13      10                                                                                                    | Q 接索           要危害成分         危           1         生                                                                                                    |                         | 成全化client -<br>关闭操作→ (中 退出<br>▲ 批量添加<br>                                                            |  |  |  |
| 系统首<br>1 通知<br>2 企业<br>• 危険                                                                        | <b>单导航</b><br>請页(企业)<br>和管理 <<br>业信息管理 <<br>全處物管理 ~                                                                                                    | ●●●●●●●●●●●●●●●●●●●●●●●●●●●●●●●●●●●●                                                                                                    | <ul> <li>〔企业) ■危险家</li> <li>危险家</li> <li>60 危险或者</li> <li>018 HWW</li> <li>018 HWW</li> </ul>                                                                                                    | 物产生台账 0 (71<br>金康物美型:<br>約美別 危险废物<br>02 医药<br>02 医药                                                                                                    | <b>抢废产生信息管理 ○</b><br>メ型名称<br>を発成<br>定物 272-1<br>定物 272-1                                                                                                    | <ul> <li>危险废物管理计</li> <li>危险废物详细名称:</li> <li>数物代码</li> <li>危险成</li> <li>2</li> <li>2</li> <li>2</li> <li>2</li> <li>2</li> <li>2</li> <li>2</li> <li>2</li> <li>2</li> <li>2</li> <li>2</li> <li>2</li> <li>2</li> <li>3</li> <li>2</li> <li>2</li> <li>2</li> <li>3</li> <li>2</li> <li>3</li> <li>2</li> <li>3</li> <li>4</li> <li>4<!--</th--><th></th><th>Q 接索           要危害成分         危           1         生           1         事論</th><th>■ ¥台曾世島洲市本</th><th>盘企业client -<br/>关闭操作 - 0+ 退出<br/>注 批量添加<br/>/修改 (删除)<br/>(修改) (删除)</th></li></ul>                                                                                                    |                                                                                                    | Q 接索           要危害成分         危           1         生           1         事論                                                                                                    | ■ ¥台曾世島洲市本              | 盘企业client -<br>关闭操作 - 0+ 退出<br>注 批量添加<br>/修改 (删除)<br>(修改) (删除)                                      |  |  |  |
| 系统首<br>▲ 通知<br>副 企业<br>● 危険                                                                        | <b>単导航</b><br>請页 (企业)<br>和管理 <<br>业信息管理 <<br>論成物管理 ~<br>30週产生信息管理                                                                                                    | 代目         系統部の           年份:         2018           成物产生信息         4           1         22           2         22           3         22                                                                                                    | 百 (企业)         回 危险家           後月         危险或性           601         各           018         HWW           018         HWW           018         HWW                                                                                                    | <ul> <li>物产生台影・0 77</li> <li>金康物美型:</li> <li>加支別 危险废物</li> <li>の2 医药</li> <li>の2 医药</li> <li>の2 医药</li> <li>17 表面处</li> </ul>                                                                                                    | 危険产生信目管理 ○ 1 1 2 次型名称 危険は (次物) 272-1 (次物) 272-1 (次物) 336-1 3 36-1 375-1 375-1 | た絵皮物管理:     た絵皮物管理:     た絵成物洋細名称:     お物:     おかけひろ 危险な 001-02 反称 004-02 反称 0068-17 反称                                                                                                    |                                                                                                    | 文化         化           夏花喜成分         創           1         生           1         季約           11         生                                                                                                    |                         | 総企业Client-<br>关词操作・ ● 退出<br><b>注 批型添加</b>                                                           |  |  |  |
| 系统首<br>▲ 通知<br>副 企业<br>● 危険<br>■ の 6                                                               | 単导航<br>(企业)<br>回管理 く<br>以信息管理 く<br>(金)<br>(金)の管理 く<br>いのでは息管理 く<br>(30)のでは息管理 と<br>(30)のでは息音語<br>(30)のである。<br>(30)のである。<br>(30)の<br>(30)の<br>(30)の<br>(30)(30)(30)(30)(30)(30)(30)(30)(30)(30)                                                                                                    | <ul> <li>・</li> <li>・</li> <li>・<th>百         (企业)         回信始課           6月         78月金建           6月         78月金建           6月         78月金建           6月         78月金建           6月         8月           018         日WW           018         日WW           018         HWW           018         HWW           018         HWW</th><th>物产生会新の 72<br/>急速物美型:<br/>加支別 危险运物<br/>02 医药<br/>02 医药<br/>17 表面处<br/>29 全示</th><th>応政产生信号智密 0<br/>メ型名称 名称地<br/>次初 272-<br/>「皮物 272-<br/>理度物 336-<br/>336-<br/>321-</th><th>▲ 危险皮物管理<br/>能加速物学細名称:<br/>能物化码<br/>を始起<br/>の01-02<br/>反称<br/>004-02<br/>反称<br/>068-17<br/>反称<br/>103-29<br/>反物</th><th></th><th>Q 波尔           愛恋事感分         創           1         生           1         季訪           11         生           123         生</th><th></th><th>総企业Client-<br/>关词操作 ↓ ● 退出<br/>▲ 批型添加<br/>「修改」 (開除)<br/>「修改」 (開除)<br/>「修改」 (開除)</th></li></ul>                                                                                                    | 百         (企业)         回信始課           6月         78月金建           6月         78月金建           6月         78月金建           6月         78月金建           6月         8月           018         日WW           018         日WW           018         HWW           018         HWW           018         HWW                                                                                                    | 物产生会新の 72<br>急速物美型:<br>加支別 危险运物<br>02 医药<br>02 医药<br>17 表面处<br>29 全示                                                                                                    | 応政产生信号智密 0<br>メ型名称 名称地<br>次初 272-<br>「皮物 272-<br>理度物 336-<br>336-<br>321-                                                                                                    | ▲ 危险皮物管理<br>能加速物学細名称:<br>能物化码<br>を始起<br>の01-02<br>反称<br>004-02<br>反称<br>068-17<br>反称<br>103-29<br>反物                                                                                                    |                                                                                                    | Q 波尔           愛恋事感分         創           1         生           1         季訪           11         生           123         生                                                                                                    |                         | 総企业Client-<br>关词操作 ↓ ● 退出<br>▲ 批型添加<br>「修改」 (開除)<br>「修改」 (開除)<br>「修改」 (開除)                          |  |  |  |
| 系统首<br>▲ 通知<br>● 危點<br>☞ 危<br>© 危                                                                  | <b>単号航</b><br>(友 (企业)<br>小管理 く<br>公会物管理 く<br>30歳7年伝会管理 と<br>30歳7年伝会管理 と                                                                                                    | <ul> <li>・・・・・・・・・・・・・・・・・・・・・・・・・・・・・・・・・・・・</li></ul>                                                                                                    | 百         (企业)         回信始課           60         78治確問           601         月日           601         月日           601         月日           601         月日           601         月日           601         月日           601         月日           601         月日           601         月日           601         月日           601         月日           601         月日           601         月日           601         月日           601         日           601         日           601         日 | 物产生合新 2 2<br>加速物美型:<br>加速物美型:<br>加速物<br>加速物<br>加速物<br>加速物<br>加速物<br>加速物<br>加速物<br>加速物 | 応防广生信号智徳 0 1 1 2 次型名称 7 2 7 2 2 2 2 2 2 2 2 2 2 2 2 2 2 3 3 6 - 3 2 1 2 2 2 2 3 3 6 - 3 2 1 2 2 3 3 6 - 3 2 1 2 3 3 6 - 3 2 1 2 3 3 6 - 3 2 1 2 3 3 6 - 3 1 2 3 1 1 1 1 1 1 1 1 1 1 1 1 1 1 1 1                                                                                                    | た     な     な      な     な      な       な      な      な      な      な      な      な       な      な      な       な       な       な       な       な       な       な       な       な       な       な       な       な        な        な        な        な         な         な         な                                                                                                    |                                                                                                    | Q 接來           愛想書稿分         創           1         生           1         華記           11         生           12         生                                                                                                    |                         | 総企业Client-<br>关辺操作 ▼ ● 退出<br>▲ 批型添加<br>「修改」(開除)<br>「修改」(開除)<br>「修改」(開除)<br>「修改」(開除)                 |  |  |  |
| 系统首                                                                                                | <b>単导航</b> 3页 (企业) 3页 (企业) 4 5 5 5 5 5 5 5 5 5 5 5 5 5 5 5 5 5 5                                                                                                    | ・・・・・・・・・・・・・・・・・・・・・・・・・・・・・・・・・・・・                                                                                                    | 百         (企业)         回信約款           6份         76拾歲號           6份         76拾歲號           018         HWW           018         HWW           018         HWW           018         HWW           018         HWW           018         HWW           018         HWW           018         HWW           018         HWW                                                                                                    | 物学生会影 <b>0 27</b><br>急速物美型:<br>参 <u>集制 危险</u> 変物<br>02 医药<br>02 医药<br>17 家園处<br>29 金示<br>49 其他                                                                                                    | 応防广生信号管理 0                                                                                                    | た     な     な      な      な       な      な        な      な      な      な      な      な        な      な      な      な        な        な      な      な      な      な      な      な      な      な      な      な      な      な      な      な      な        な      な      な      な      な      な      な      な      な       な      な      な      な      な      な      な      な      な      な      な      な      な      な      な     な     な     な     な     な     な     な     な     な     な     な     な     な     な     な     な     な     な      な     な     な     な     な     な     な     な     な     な     な     な     な     な     な     な     な     な     な     な     な     な     な     な     な     な     な     な     な     な     な     な     な     な     な     な     な     な     な                     |                                                                                                    | 人 按太           夏危害成分         危           1         生           1         季起           11         生           12         生                                                                                                    |                         | 総企业なIdent<br>关切限作 - ● 通知<br>・ 批加添加<br>「修改」 (開始)<br>「修改」 (開始)<br>「修改」 (開始)<br>「修改」 (開始)<br>「修改」 (開始) |  |  |  |
| 系统首<br>【 過数<br>副 企业<br>● 危数<br>回 危<br>= 危<br>曲 危                                                   | 中写航<br>は気(企业)<br>回管理 く<br>いた信息管理 く<br>いた信息管理 く<br>は成分生信息管理 と<br>は成分生信息管理 と<br>は成分生信息管理 と<br>は成分生信息管理 と<br>には、<br>には、<br>の<br>に、<br>の<br>に、<br>の<br>の<br>の<br>の<br>の<br>の<br>の<br>の<br>の<br>の<br>の<br>の<br>の<br>の                                                                                                    | ・・・・・・・・・・・・・・・・・・・・・・・・・・・・・・・・・・・・                                                                                                    | (企业)         回信始課           61         企业)           60         危险或性           60         危险或性           61         日           61         日                                      | 協庁生台祭 71<br>急康物美型:<br>加 <u>次別 危险</u> 走物<br>02 医药<br>02 医药<br>17 悪悪处<br>29 全示<br>49 其他                                                                                                    | 応防广生信号管理 0                                                                                                    | た始速物詳細さ称:     た物連載計細され:     花物は物詳細され:     花物化研     たかは、     たかは、     たかれ、     たかは、     たかは、 |                                                                                                    | Q 接來           要您事成分         您           1         生           1         事論           11         生           12         生                                                                                                    |                         | は企业なに目ません。<br>美行課作 ● 通知<br>2 批型済の<br>「修改」(開除)<br>(修改)(開除)<br>(修改)(開除)<br>(修改)(開除)                   |  |  |  |
| 系统首<br>■ 通知<br>副 企业<br>● 危険<br>回 点<br>二 前<br>二 前<br>二 一 前                                          | 中学院、 (企业) (企业) (企业) (企业) (公本の管理) (公本の管理) ((公本の管理) (公本の管理) ((公本の管理) ((公本の管理) ((((-x))) ((((-x))) ((((-x))) ((((-x))) ((((-x))) ((((-x))) ((((-x))) ((((-x))) ((((-x))) ((((-x))) ((((-x))) ((((-x))) (((((-x))) (((((-x))) (((((((-x)))) (((((((((( | <ul> <li>・</li> <li>・</li> <li>・<th>百         (企业)         回信約款           6份         76拾歲號           6份         76拾歲號           018         HWW           018         HWW           018         HWW           018         HWW           018         HWW           018         HWW           018         HWW</th><th>物产生合新 O 2 2<br/>急速物美型:<br/>参<u>集制 危险</u>建物<br/>02 医药<br/>02 医药<br/>17 東面处<br/>29 含示<br/>49 其他</th><th>応防广生信号智智 0</th><th>た     な     な      な     な      な       な      な      な      な      な      な      な       な      な      な       な       な       な       な       な       な       な       な       な        な        な        な        な         な         な</th><th></th><th>Q 設次           要応書成分         創           1         生           1         単記           11         生           123         生           12         生</th><th></th><th>総企业Celent-<br/>关范操作 ← ● 通出<br/>注 批型添加<br/>「修21 開除<br/>「修21 開除<br/>「修21 開除<br/>「修21 開除</th></li></ul> | 百         (企业)         回信約款           6份         76拾歲號           6份         76拾歲號           018         HWW           018         HWW           018         HWW           018         HWW           018         HWW           018         HWW           018         HWW                                                                                                    | 物产生合新 O 2 2<br>急速物美型:<br>参 <u>集制 危险</u> 建物<br>02 医药<br>02 医药<br>17 東面处<br>29 含示<br>49 其他                                                                                                    | 応防广生信号智智 0                                                                                                    | た     な     な      な     な      な       な      な      な      な      な      な      な       な      な      な       な       な       な       な       な       な       な       な       な        な        な        な        な         な         な                                                                                                    |                                                                                                    | Q 設次           要応書成分         創           1         生           1         単記           11         生           123         生           12         生                                                                                                    |                         | 総企业Celent-<br>关范操作 ← ● 通出<br>注 批型添加<br>「修21 開除<br>「修21 開除<br>「修21 開除<br>「修21 開除                     |  |  |  |
| 系統首<br>■ 通数<br>● 危険<br>□ 2 和<br>□ 元<br>□ 元<br>□ 元<br>□ 元<br>□ 元<br>□ 元<br>□ 元<br>□ 元<br>□ 元<br>□ 元 | 中导航 - ・ ・ ・ ・ ・ ・ ・ ・ ・ ・ ・ ・ ・ ・ ・ ・ ・ ・                                                                                                    | 代         医統治           年份:         2018           虚物:         二、二、二、二、二、二、二、二、二、二、二、二、二、二、二、二、二、二、二、                                                                                                    | (企业)         部合物           6份         方記論表           769         方記論表           769         方記論表           7018         HWW           7018         HWW           7018         HWW           7018         HWW           7018         HWW                                                                                                    | 物产生合新 0 7<br>自康物美聖:                                                                                                    | 応防产生信号管理 0                                                                                                    | た絵成物詳細合称:       花絵成物詳細合称:       花絵のの1-02     成物     004-02     反称     0068-17     反射     103-29     反称     041-49     反射                                                                                                    | tv3 0     tv3 0     tv3 0 | Q 接來           聚危害協分         創           1         生           1         季粒           11         生           12         生                                                                                                    |                         | 建金生化CIERT                                                                                           |  |  |  |

 【复制选中种类】按钮,可以复制相同的废物代码信息。此功能用于添加相 同废物代码,不同废物数量单位的废物信息。

| 物类生 | 2:   | 8.0102    | 危险原        | 受物名称:   |        |       | Q 搜索           | 援 +  | 制选中种类   | 加载全部种类     | 校验是合填   | <b>冯完整</b> |
|-----|------|-----------|------------|---------|--------|-------|----------------|------|---------|------------|---------|------------|
|     | 废物类别 | 类别名称      | 废物代码       | 废物详细名称  | 上月底贮存量 | +5,00 | 王量 舅           | 计产生量 | 自行利用处置量 | 累计自行利用处    | 委托外单位利用 | 累计委托外单位    |
|     | HW02 | 医药废物      | 272-001-02 | 废物详细名称A |        |       |                |      |         |            |         |            |
|     | HW02 | 医药废物      | 272-001-02 | 1       |        |       |                |      |         |            |         |            |
| -   | HW02 | 医药废物      | 272-004-02 | 废物详细名称D | 2吨     | 1吨    | ization - ceta | 1吨   | 1吨      | 1吨         | 1吨      | 1吨         |
|     | HW02 | 医药废物      | 272-004-02 | 废物详细名称D | 1个     | 3个    | 01904 -052     | 3个   | 1个      | 1个         | 1个      | 1个         |
|     | HW02 | 医药废物      | 272-004-02 | 废物详细名称D |        | 🙂 复制  | 成功!            |      | 1个      | OSE DIRACE | 0.55    |            |
|     |      |           |            |         | H 44   | 1 共   | 2页)            | н    |         |            |         | 1-5 共8条    |
|     |      |           |            |         |        | 数据统计  | 分析             |      |         |            |         |            |
|     | 废物类别 | 废         | 物代码        | 废物详细名称  | 累计     | 转移量   | 当月             | 移量   | 单位      | 废物接        | 受单位 👌   | 自联单份数      |
|     |      |           |            |         |        |       |                |      |         |            |         |            |
|     |      |           |            |         |        |       |                |      |         |            |         |            |
|     |      | ● 保存 ② 取消 |            |         |        |       |                |      |         |            |         |            |

 逐一完善加载出来的废物信息,点击【修改】可进入修改废物信息表单。按 填写说明里的计算公式填写废物信息数据,点击【保存】即可。

| 类别名称:               | 医药废物                 |            | 类别编号: HW02    |            |            |  |
|---------------------|----------------------|------------|---------------|------------|------------|--|
| 废物名称:               | 化学药品制剂生产过程中产生的废吸附剂   | IJ         | 废物小类编号:       | 272-004-02 |            |  |
| 废物详细名称:             | 废物详细名称D              |            |               |            |            |  |
| 数量单位*:              | $\uparrow$           | •          | 上月底贮存量(A) *:  | 1          | $\uparrow$ |  |
| 本月产生量(B)*:          | 2                    | $\uparrow$ |               | 2          | $\uparrow$ |  |
| 自行利用处置量(C) *:       | 1 4                  | 个          | 累计自行利用处置量:    | 1          | $\uparrow$ |  |
| 委托外单位利用处置量<br>(D)*: | 1                    | ≙          | 累计委托外单位利用处置量: | 1          | $\uparrow$ |  |
| 本月底贮存量(E)*:         | 1 4                  | 个          |               |            |            |  |
| 填写说明:               | 所填数据必须满足公式:A+B=C+D+E |            |               |            |            |  |

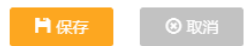

5. 完成4后,点击【检验是否填写完整】,可检验您填写的废物信息数据是否 正确。

| 注意                                                               | 注意事项: 1. 填写时请仔细核对年份及月份,年份确认后将不能修改,保存后系统自动从【危废产生信息管理】中获取该年份的危废种类信息! |        |       |                                                                                                    |         |         |         |         |        |           |  |  |  |
|------------------------------------------------------------------|--------------------------------------------------------------------|--------|-------|----------------------------------------------------------------------------------------------------|---------|---------|---------|---------|--------|-----------|--|--|--|
|                                                                  | 危险废物产生信息列表                                                         |        |       |                                                                                                    |         |         |         |         |        |           |  |  |  |
| 助类型:     危险废物名称:     Q 搜索     + 复制选中种类     실 加载全部种关     校验是否填写完整 |                                                                    |        |       |                                                                                                    |         |         |         |         |        |           |  |  |  |
| 废物代码                                                             | 废物详细名称                                                             | 上月底贮存量 | 本月产生量 | 累计产生量                                                                                                    | 自行利用处置量 | 累计自行利用处 | 委托外单位利用 | 累计委托外单位 | 本月底贮存量 | 操作        |  |  |  |
| 272-001-02                                                       | 废物详细名称A                                                            | 2个     | 1个    | 1个                                                                                                    | 1个      | 1个      | 1个      | 1个      | 1个     | [修改] [删除] |  |  |  |
| 272-004-02                                                       | 废物详细名称D                                                            | 1个     | 2个    | 2个                                                                                                    | 1个      | 1个      | 1个      | 1个      | 1个     | [修改] [删除] |  |  |  |
| 272-004-02                                                       | 废物详细名称D                                                            | 2支     | 2支    | 2支(                                                                                                    | ご 校验通过! | ± ź     | 1支      | 1支      | 1支     | [修改] [删除] |  |  |  |
| 336-068-17                                                       | 废物详细名称F                                                            | 3个     | 3个    | 3个                                                                                                    | 3个      | 3       | 1个      | 1个      | 2个     | [修改] [删除] |  |  |  |
| 321-103-29                                                       | 废物详细名称C                                                            | 5支     | 1支    | 1支                                                                                                    | 2支      | 2支      | 2支      | 2支      | 2支     | [修改] [删除] |  |  |  |
|                                                                  |                                                                    |        |       |                                                                                                    |         |         |         |         |        |           |  |  |  |
|                                                                  |                                                                    |        |       | H 44                                                                                                    | 1 共2页   | ₩ H     |         |         |        | 1-5 共6条   |  |  |  |
| 1.1                                                              | _                                                                  | _      | _     | and a second second sec | 数据统计分析  | _       | _       | _       | _      | _         |  |  |  |
|                                                                  |                                                                    |        |       |                                                                                                    | 保存      | 3 取消    |         |         |        |           |  |  |  |

 
 1 若检验中出现提示, [经系统检验,发现:【废物类别】-【废物代码】-【废物详细代码】,累计委托处置量小于联单实际转移量,请仔细核对填写],可复制【废物详细代码】到搜索栏中查找废物列表中是否有该条废物数据,如列表中已存在,可根据页面上的【数据统计分析】中提供的数据信息,点击修改将废物数据修改至无误。

| 10121 |      | <b>-</b> · |        | 101210     | C120 141191- |                   |                    |               |          |              | 1232461-1-5 | ) عيراد - • |
|-------|------|------------|--------|------------|--------------|-------------------|--------------------|---------------|----------|--------------|-------------|-------------|
|       |      | 废物类别       | 类别名称   | 废物代码       | 废物详细名称       | 上月底贮葬             | 量 本月产生             | 量累计产生量        | 自行利用处置量  | 累计自行利用处      | 委托外单位利用     | 累计委托        |
| 1     |      | HW02       | 医药废物   | 272-001-02 | 废物详细名称A      |                   |                    |               |          |              |             |             |
| 2     |      | HW02       | 医药废物   | 272-004-02 | 废物详细名称D      |                   |                    |               |          |              |             |             |
| 3     |      | HW17       | 表面处理废物 | 336-068-17 | 废物详细名称F      |                   |                    | 01003         |          |              |             |             |
| 4     |      | HW29       | 含汞废物   | 321-103-29 | 废物详细を称∩      |                   |                    |               |          |              |             |             |
| 5     |      | HW49       | 其他废物   | 900-041-49 | 废物 1         | 圣系统校验,学           | 发现: 【HW02          | ] - [272-001- | 00004055 |              |             | 0030760     |
|       |      |            |        |            |              | 221111系<br>重,请仔细核 | 、叶安托处置里小<br>对填写数据! | \丁状甲头际转移      |          |              |             |             |
|       |      |            |        |            |              |                   |                    |               |          |              |             | 1 - 5       |
|       |      |            |        |            |              |                   | 数据统计分              | 祈             |          |              |             |             |
|       |      | 废物类别       | 废      | 物代码        | 废物详细名称       | 下 累               | 计转移量               | 当月转移量         | 单位       | 废物           | 接受单位        | 当月盼自        |
| 1     |      | HW02       | 272    | -001-02    | 1            |                   | 2                  | 2             | υų       | <b>惠</b> 州东江 | 威立雅环境服      | 2           |
|       |      |            |        |            |              |                   |                    |               |          |              |             |             |
|       | ■ 保存 |            |        |            |              |                   |                    |               |          |              |             |             |

② 若列表中,无该废物信息,可到【危废产生信息管理】中添加该废物信息。(注意:废物类别一废物代码-废物详细名称需和数据统计分析中的废物信息一致。)

| 🙆 广东省固体废物      | <ul> <li>广东省固体废物管理信息平台</li> <li>广东省固体废物管理信息平台</li> <li>新7, 查半台包限员测试产盘企业client-</li> </ul> |           |            |                             |              |              |        |           |           |  |  |  |  |
|----------------|-------------------------------------------------------------------------------------------|-----------|------------|-----------------------------|--------------|--------------|--------|-----------|-----------|--|--|--|--|
| ☰ 莱单导航         |                                                                                           | 系统首页 (企业) | □ 危险废物产生台账 | <ul> <li>C 危废产生信</li> </ul> | 息管理 🛛 🗆 二 危险 | ≍ 危险废物转移联单 ◎ |        | ₩         | 关闭操作 🕶 退出 |  |  |  |  |
| 系统首页(企业)       | 年份:                                                                                       | 2018      | 危险废物类型:    | :                           | 危险废物详        | 细名称:         | ٩      | 搜索 🕂 添加   | 🎽 批星添加    |  |  |  |  |
| ▲ 通知管理 〈       | 废物                                                                                        | 产生信息      |            |                             |              |              |        |           | 0         |  |  |  |  |
|                |                                                                                           | 年份        | 危险废物类别     | 危险废物类型名称                    | 危险废物代码       | 危险废物详细名称     | 主要危害成分 | 危险废物产生环节  | 操作        |  |  |  |  |
| 躍 企业信息管理 〈     | 1                                                                                         | 2018      | HW02       | 医药废物                        | 272-001-02   | 废物详细名称A      | 1      | 生产工艺过程产生  | [修改] [删除] |  |  |  |  |
| 全 危险废物管理       | 2                                                                                         | 2018      | HW02       | 医药废物                        | 272-001-02   | 1            | 主要危害成分 | 生产工艺过程产生  | [修改] [删除] |  |  |  |  |
| 12 仓废产生信申答理    | 3                                                                                         | 2018      | HW02       | 医药废物                        | 272-004-02   | 废物详细名称D      | 1      | 事故(如泄漏)产生 | [修改] [删除] |  |  |  |  |
|                | 4                                                                                         | 2018      | HW17       | 表面处理废物                      | 336-068-17   | 废物详细名称F      | 11     | 生产工艺过程产生  | [修改] [删除] |  |  |  |  |
| 回 危险废物产生台账     | 5                                                                                         | 2018      | HW29       | 含汞废物                        | 321-103-29   | 废物详细名称C      | 123    | 生产工艺过程产生  | [修改] [删除] |  |  |  |  |
| 靏 危险废物申报登记     | 6                                                                                         | 2018      | HW49       | 其他废物                        | 900-041-49   | 废物详细名称B      | 12     | 生产工艺过程产生  | [修改] [删除] |  |  |  |  |
| 危险废物管理计划       |                                                                                           |           |            |                             |              |              |        |           |           |  |  |  |  |
| 幸 一般工业固废申报管理 < |                                                                                           |           |            |                             |              |              |        |           |           |  |  |  |  |

③ 添加完废物信息后,点击【加载全部种类】,可以关联出新登记的废物信息。根据【数据统计分析】中的废物数据提示完善【危险废物产生信息列表】中对应的废物信息数据即可。

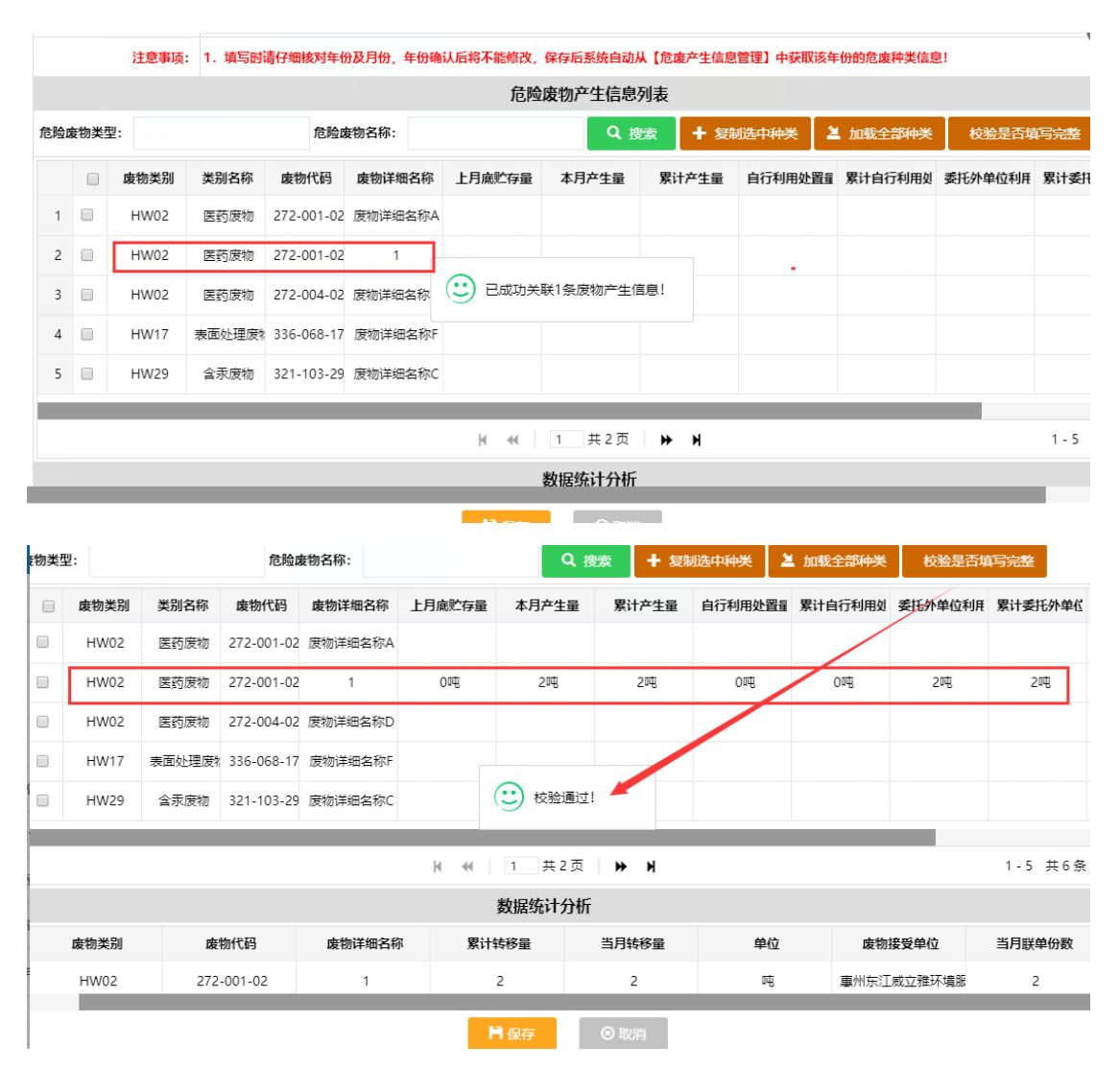

6. 如上所述,逐月完善各个月份的产生台账数据即完成台账的填报。

## 2 注意事项

 在产创建联单或管理计划时遇到以下提示,请参照上述操作说明,从1月开始 校验并检查台账数据是否出现错误,重点核对废物名称、废物代码(部分废物名 称输入空格等特殊字符导致验证无法通过)。

经系统校验,发现【2018年12月份】台账的 累计委托处置量小于联单实际转移量,请仔细 核对填写数据,具体请到台账中点击校验是否 填写完整进行排查!